### PRÉSENTATION DES TÉLÉSERVICES DU COMPTE ASSURÉS AMELI

### Pas-à-pas Février 2022

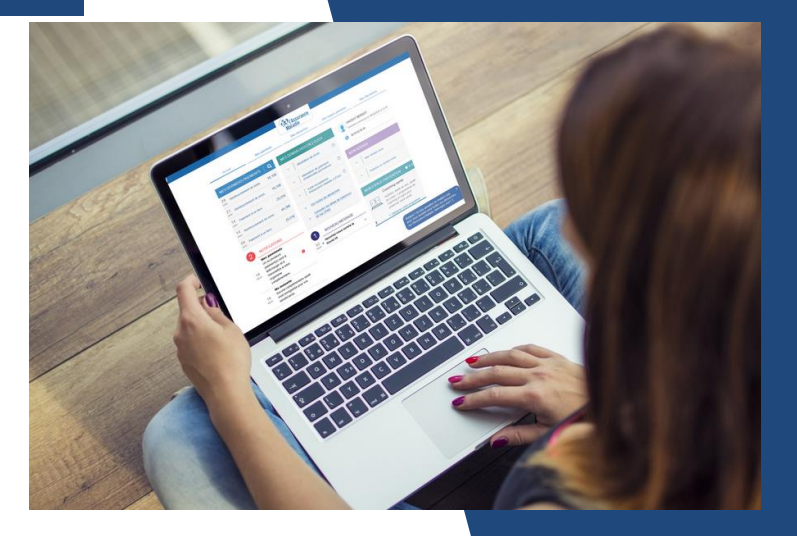

### PROCURATION EN LIGNE

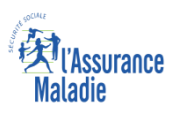

## Cas d'usage

Le besoin : un personne (appelons-la Mamie Françoise) confie le soin à un tiers (son neveux Nicolas) de réaliser pour elle ses démarches de l'Assurance Maladie. Mamie Françoise dispose d'un compte ameli.

### Deux cas d'usage possibles :

- Mamie Françoise réalise une procuration en ligne en désignant son neveux Nicolas. Elle prend dans la foulée un RDV depuis son compte. Lors de l'appel préparatoire, elle précise à l'agent qu'elle se fera représenter pour le RDV. Le jour J, Nicolas se présente à l'accueil avec sa carte d'identité, et précise qu'il vient représenter sa mamie pour le RDV qu'elle a pris.
- 2. Mamie Françoise réalise une procuration en ligne en désignant son neveux Nicolas. Mais c'est Nicolas qui prend le RDV avec l'Assurance Maladie. Lors de l'appel préparatoire, il précise à l'agent qu'il représentera sa mamie pour le RDV. Le jour J, il se rend en accueil, muni de sa carte d'identité (= celle de Nicolas), et indique lors du RDV, qu'il vient au nom de sa mamie, pour réaliser ses démarches.

Attention: la procuration en question, ne fonctionne qu'à l'accueil. Si Nicolas veut aider sa mamie sur le 3646, il devra franchir avec elle les paliers de sécurité classiquement exigés au téléphone.

### Cas d'exclusion du téléservice

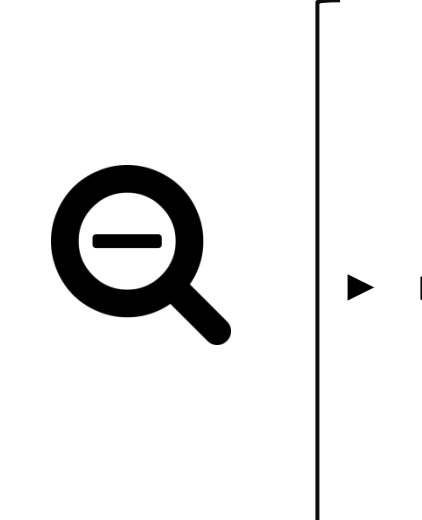

Le mandataire doit avoir plus de 18 ans, quelque soit son régime de Sécurité Sociale.

# COMPTE AMELI WEB La démarche pas-à-pas

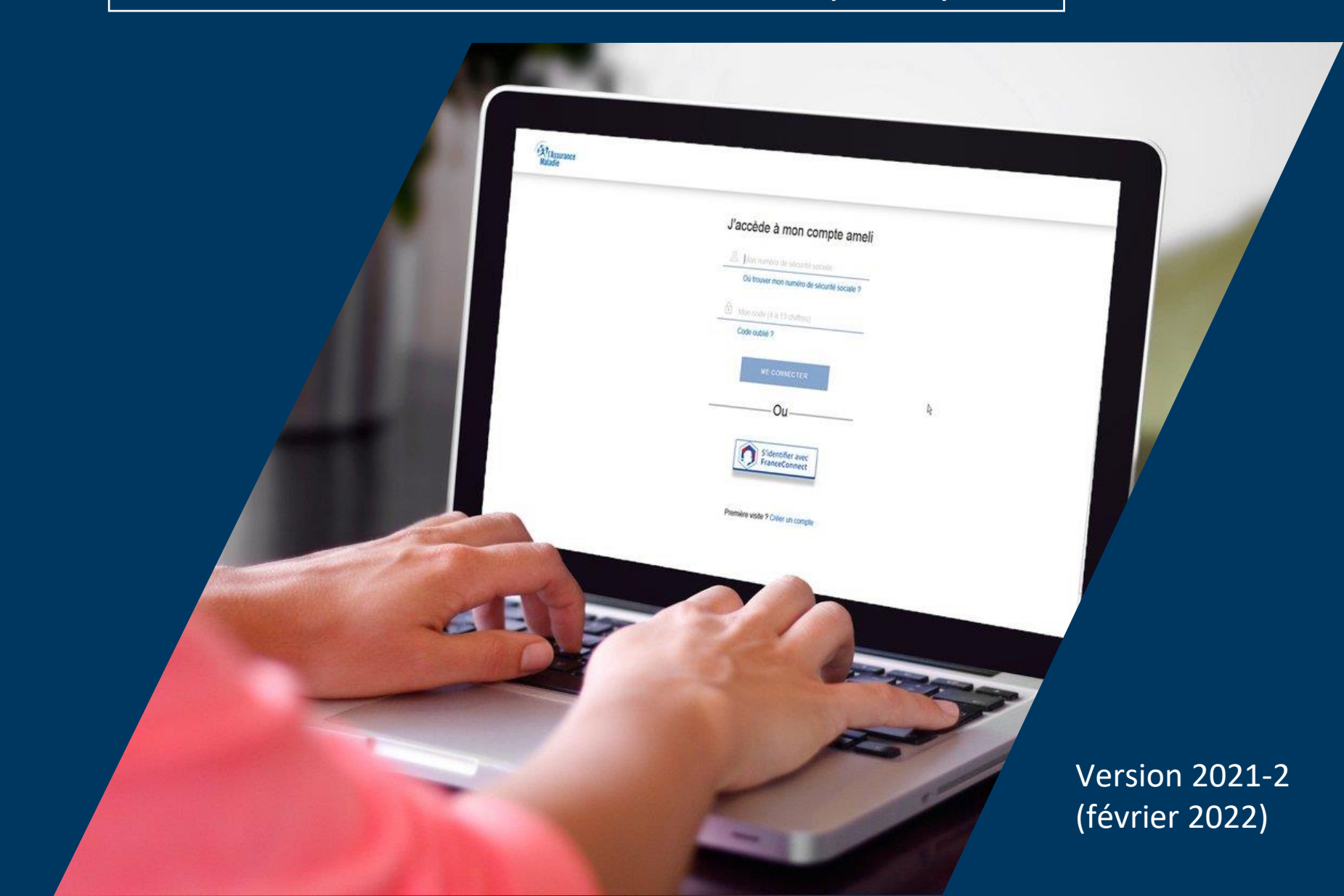

# 1° Demande de procuration

### 2° Révoquer sa procuration

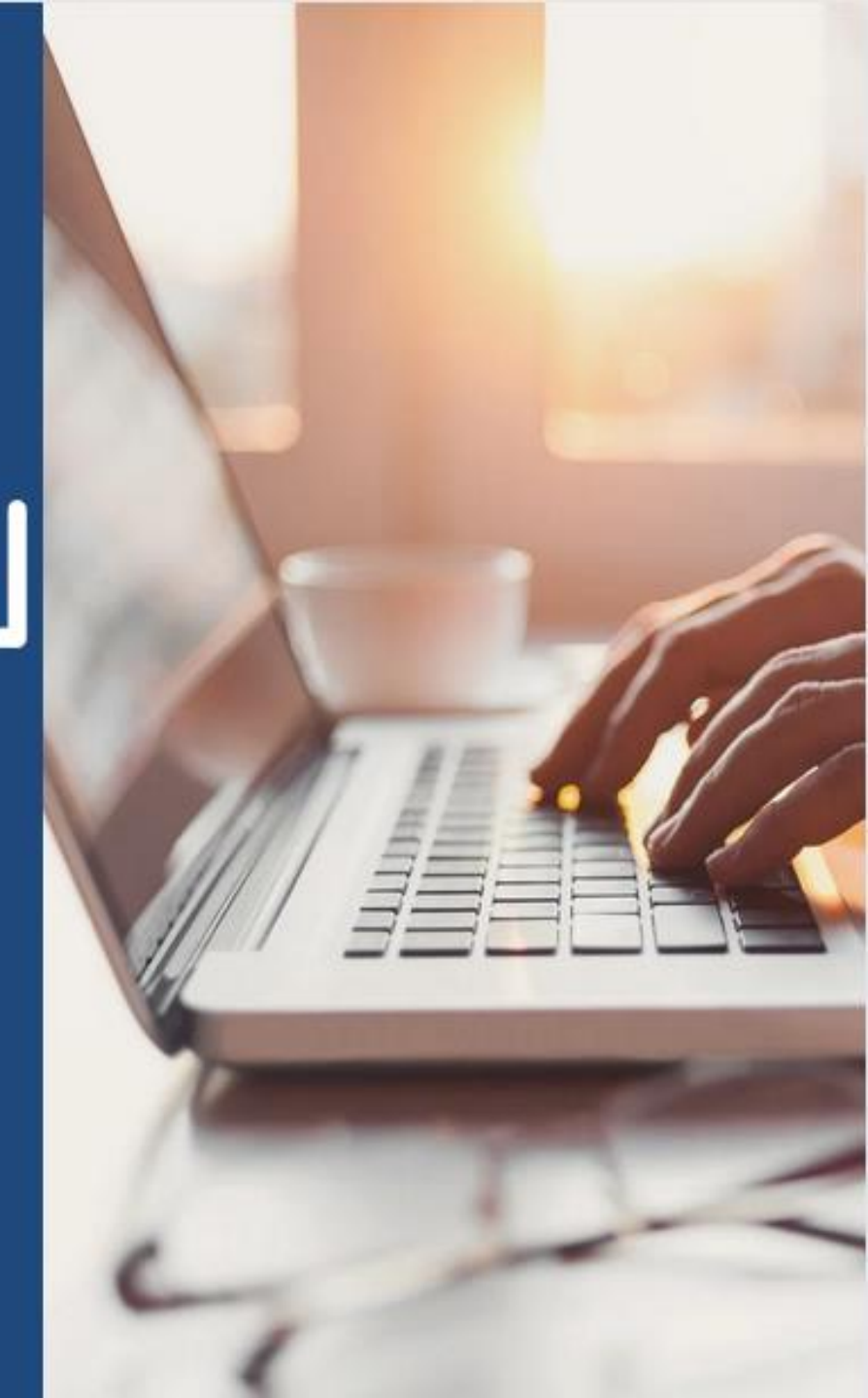

• L'assuré se connecte à son compte ameli

### J'accède à mon compte ameli

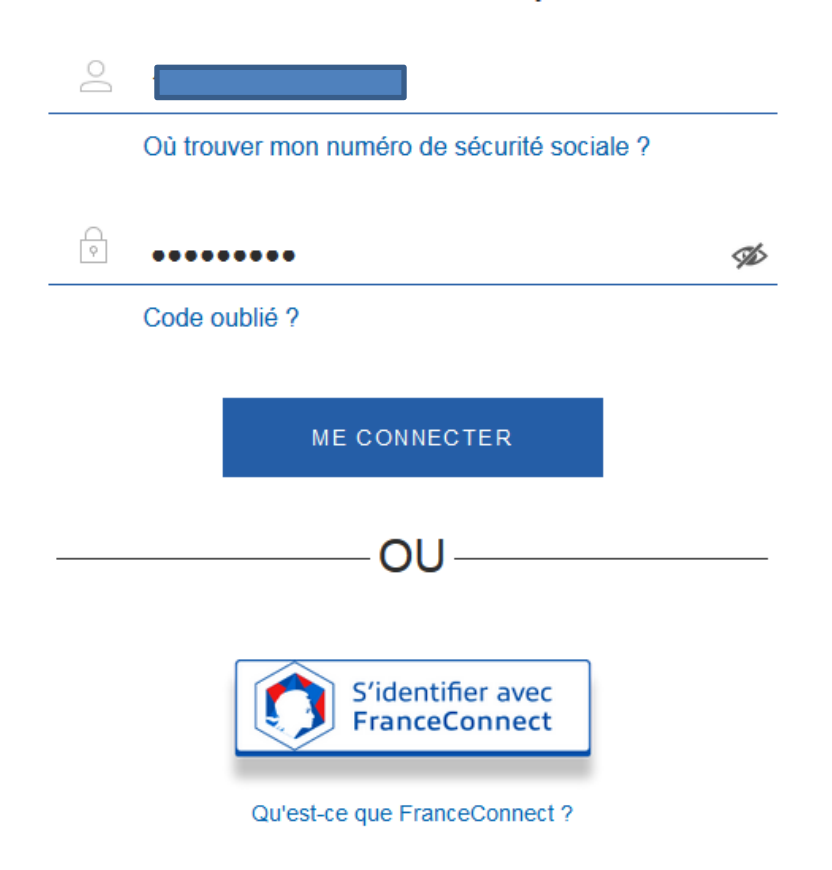

# **ETAPE (0)** : L'assuré se rend dans l'onglet « Mes démarches » puis « Faire ou révoquer une procuration en ligne »

|                                                                                                    |               | Cassur<br>Maladie | ance                                                                                                    |                  |  |  |
|----------------------------------------------------------------------------------------------------|---------------|-------------------|----------------------------------------------------------------------------------------------------|------------------|--|--|
| Accueil                                                                                                    | Mes paiements | Mes démarch       | es Mon espace prévention                                                                                                    | Mes informations |  |  |
| EFFECTUER UNE DÉ                                                                                                    | MARCHE        | Т                 | ÉLÉCHARGER                                                                                                    |                  |  |  |
| <ul> <li>→ Commander une carte Vitale</li> <li>→ Commander une carte européenne d'assurance maladie (CEAM)</li> <li>→ Déclarer la perte ou le vol de carte Vitale</li> <li>→ Déclarer un accident causé par un tiers</li> <li>&gt; Esire une demande de Complémentaire canté solidaire</li> </ul> |               |                   | <ul> <li>→ Attestation de droits</li> <li>→ Attestation de paiement d'indemnités journalières</li> <li>→ Mes relevés mensuels</li> <li>→ Relevé fiscal</li> </ul>          |                  |  |  |
| <ul> <li>→ Inscrire votre enfant sur la carte Vitale de l'autre parent</li> <li>→ Demander le remboursement d'un transport personnel</li> </ul>                                                                                                    |               |                   | DÉCLARER UN CHANGEMENT DE SITUATION                                                                                                    |                  |  |  |
| <ul> <li>→ Demander l'aide du médiateur</li> <li>→ Demander une pension d'invalidité</li> <li>→ Eaire ou révoquer une procuration en ligne</li> <li>→ Demander un remboursement de soins à l'étranger</li> </ul>                                                                                  |               |                   | <ul> <li>→ Changement d'adresse postale</li> <li>→ Déclaration du nouveau-né</li> <li>→ Modifier mes coordonnées bancaires</li> <li>→ Changement de nom d'usage</li> </ul> |                  |  |  |

#### SUIVRE MES DÉMARCHES

- → Commande de carte Vitale
- → Arrêts de travail
- → Consulter les délais de traitement de ma CPAM

#### ESPACE D'ÉCHANGES

 $\rightarrow$  Consulter mon espace d'échanges

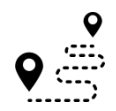

### ETAPE (1) : L'assuré prend connaissance des principes de la procuration en ligne

A noter : la procuration est utilisable 1 mois à partir de la date de création et peutêtre annulée à tout moment via la rubrique « Mes Informations » (Cf. fin du pas à pas)

#### Faire ou révoquer une procuration en ligne

Mes paiements

Vous ne pouvez pas vous rendre à l'accueil de votre Caisse d'Assurance Maladie.

Accueil

Afin de permettre à une personne de votre choix d'effectuer une démarche à votre place ou d'obtenir une information sur votre dossier, vous devez impérativement compléter une procuration en ligne. Ceci permet aux conseillers de l'accueil de garantir le secret professionnel sur vos informations.

Cette procuration, une fois complétée, est valable 1 mois maximum. Vous pouvez la révoquer à tout moment dans la rubrique « Mes informations » de votre compte ameli.

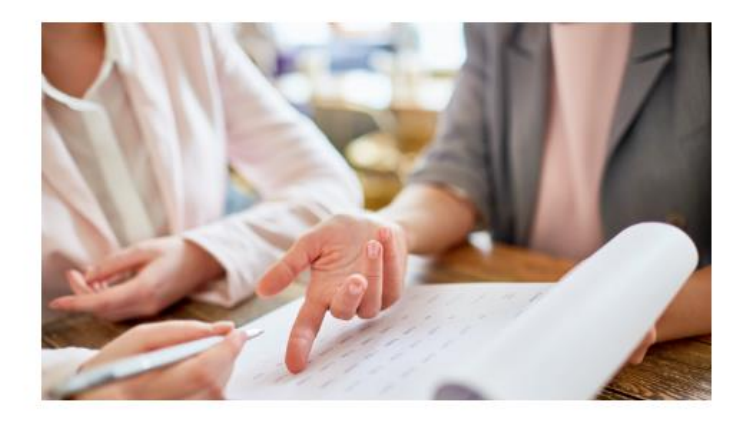

Mes informations

Mon espace prévention

Je démarre ma demande

Mes démarches

# •

### ETAPE (2) : L'assuré renseigne l'identité du mandataire

Faire ou révoquer une procuration en ligne

#### A noter : le mandataire doit être majeur pour être accepté comme représentant de l'assuré. Un contrôle est fait sur la date de naissance renseignée. Dans le cas où le mandataire est reconnu comme ayant moins de 18 ans, un message d'erreur s'affiche :

Le formulaire comporte une ou plusieurs erreurs. Merci de vérifier votre saisie. Le mandataire doit avoir 18 ans révolus pour pouvoir vous représenter

#### 1. Le mandataire

Pour me représenter pour toute démarche administrative auprès de la Caisse d'Assurance Maladie (les convocations du Service Médical sont exclues du dispositif), je donne procuration à :

2

#### Civilité\*

Sélectionner

tionner

r

#### Nom\*

Indiquez le nom

#### Nom d'usage

Indiquez le nom d'usage

#### Prénom\*

Indiquez le prénom

#### Date de naissance\*

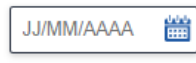

\*Champs obligatoires

Retour

#### Le demandeur saisit la civilité, le nom, le prénom et la date de naissance du mandataire.

Le bouton « Suivant » s'active une fois les champs obligatoires remplis

**ETAPE (3)** : Récapitulatif et validation de la demande

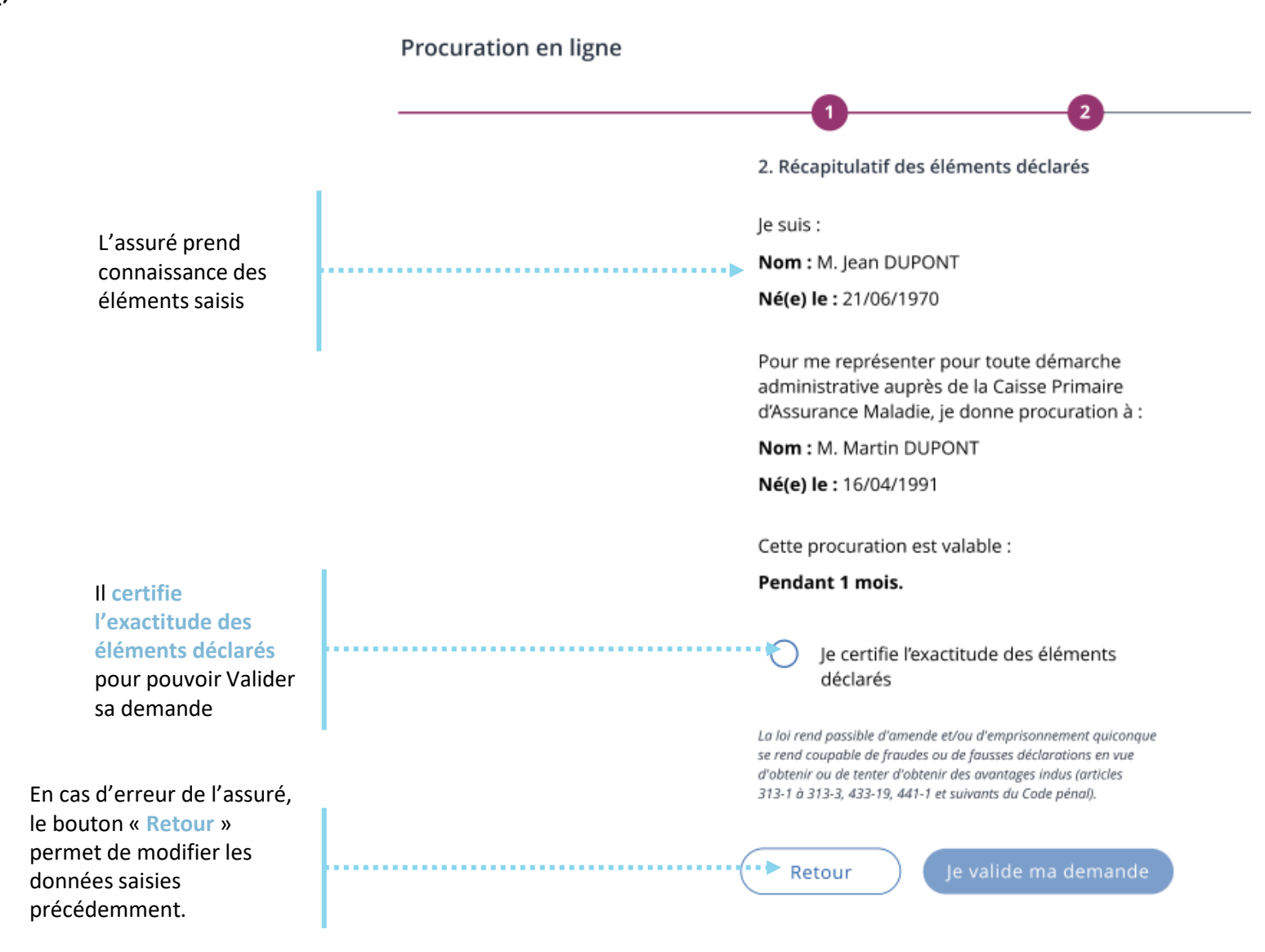

## Demande de procuration en ligne

**ETAPE (4)** : Le compte confirme que la **demande a bien été enregistrée** 

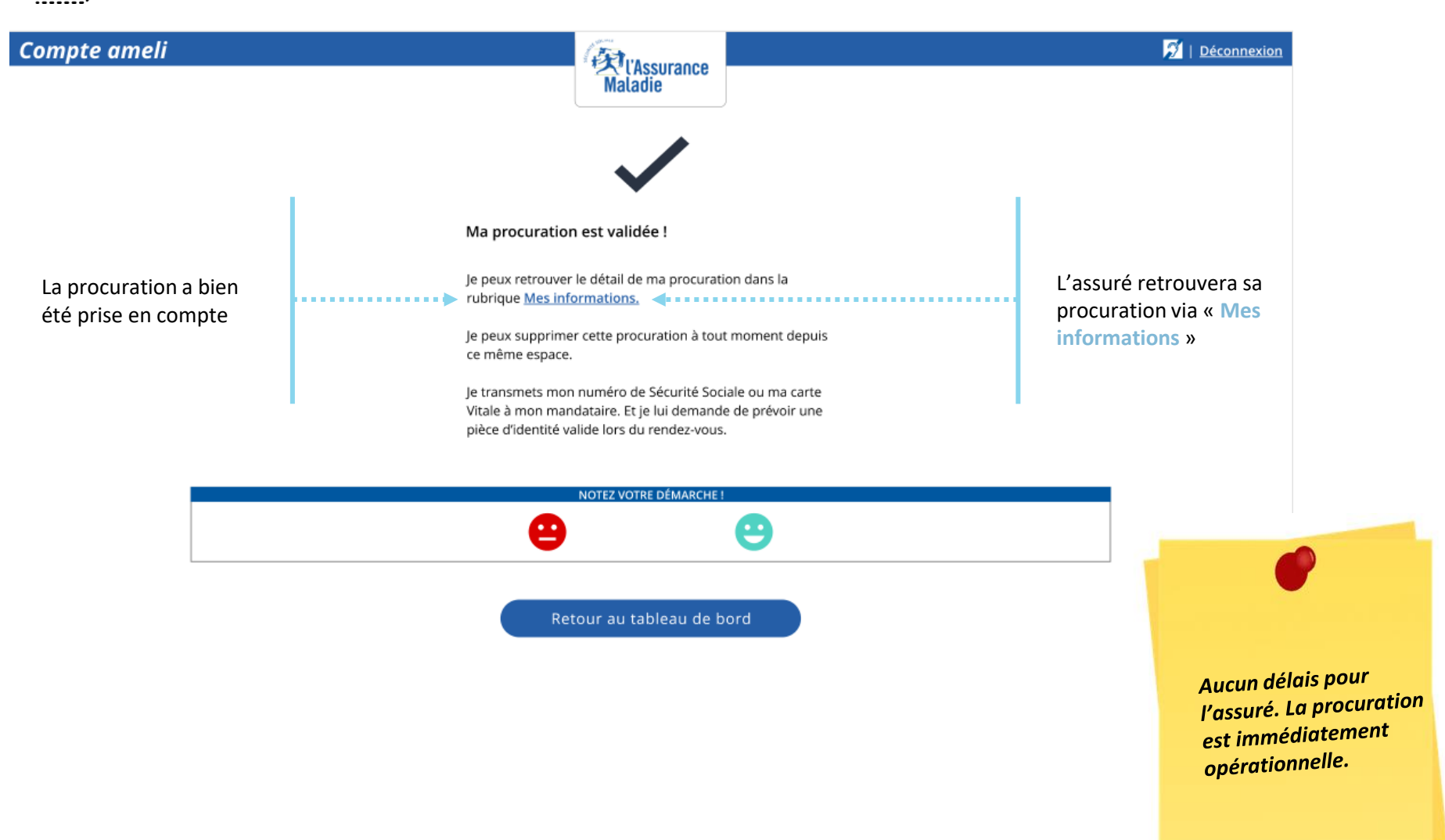

## Pour les lignes de front office

VISION MEDIALOG+ : L'agent visualise dans la fiche client le mandataire autorisé à le représenter

| Indataire                                     |                                                     |      |  |
|-----------------------------------------------|-----------------------------------------------------|------|--|
| Du<br>Civilité<br>Prénom<br>Date de naissance | : 23/07/2021<br>: MME<br>: sandnine<br>: 23/07/2003 | Au : |  |

## Quelle suite pour le mandataire

**Q** *inématique du jour J, à l'accueil* 

- 1. La procuration a bien été enregistrée.
- 2. Le mandataire se rend en accueil.

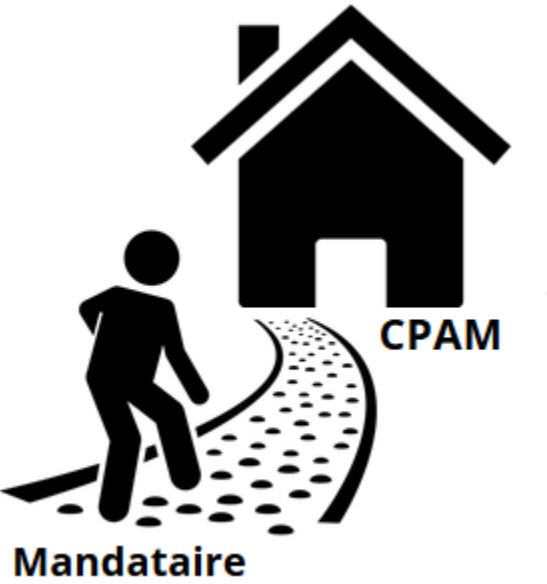

- Il n'oublie pas de se munir de sa carte d'identité, du NIR de l'assuré qu'il représente, et bien sur des justificatifs nécessaires au traitement de la démarche.
- 4. L'agent d'accueil saisit dans Medialog+ le NIR de la personne représentée, constate qu'il a enregistré un mandataire, et vérifie l'identité de ce dernier.
- 5. Le RDV peut commencer
- Suite au traitement du dossier, les futurs communications sortantes reste bien dirigée vers l'assuré qui a été représenté, et non vers le mandataire.

### 1° Demande de procuration

# 2° Révoquer sa procuration

→ Première méthode : Via Mes informations
 → Deuxième méthode : Via Mes démarches

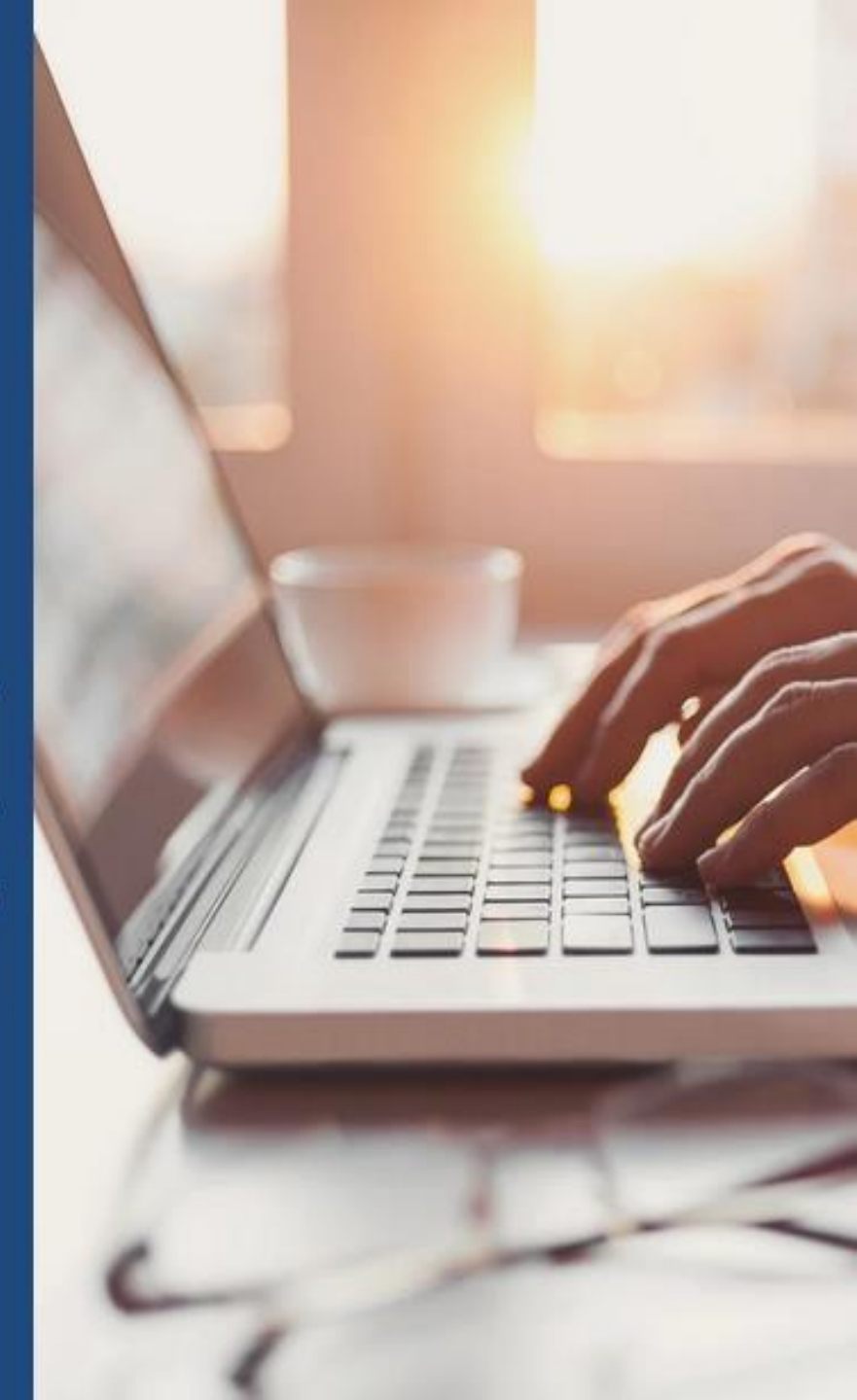

# **ETAPE (0)** Affichage de la procuration dans « Mes informations »

| Accueil                                                                                           | Mes paiements  | Mes démarches                                                             | Mon espace prévention | Mes informations                                                                                  |
|---------------------------------------------------------------------------------------------------|----------------|---------------------------------------------------------------------------|-----------------------|---------------------------------------------------------------------------------------------------|
| MES DERNIERS PAIEMENTS                                                                            |                | ES DÉMARCHES EN 2 CLICS                                                   | Derniè                | re connexion le 07/02/2022 à 14:29                                                                |
| Remboursement de soins                                                                            | 16,10€         | <ul> <li>Attestation de droits</li> </ul>                                 | ⑦ <b>(</b>            |                                                                                                   |
| 1 Remboursement de soins                                                                          | 16,10€         | <ul> <li>Attestation de paiement<br/>d'indemnités journalières</li> </ul> | ⑦ MON AGEN            | IDA                                                                                               |
| 4 Paiement à un tiers                                                                             | 25,01€         | Carte européenne                                                          | → Me                  | s rendez-vous                                                                                     |
| Remboursement de soins                                                                            | 44,39€         |                                                                           |                       | endre un rendez-vous                                                                              |
| <sup>↑</sup> Paiement à un tiers<br>™.                                                            | 25,01€         | Consulter les délais de traitement                                        | nt                    |                                                                                                   |
| NOTIFICATIONS                                                                                     |                | de ma CPAM                                                                | MON ESPA              | CE PRÉVENTION •••(                                                                                |
| Mes paiements<br>Un ou plusieurs<br>paiement(s) sont à<br>télécharger et à<br>transmettre à votre | 0<br>10<br>FÉV | NOUVEAU MESSAGE<br>Vaccinez-vous contre la<br>Covid-19                    | ×                     | tepères Prévention<br>épistage, vaccination, offre de<br>révention<br>tout âge, un conseil santé. |
| organisme<br>complémentaire.                                                                      |                |                                                                           |                       | etrouvez les vôtres !                                                                             |

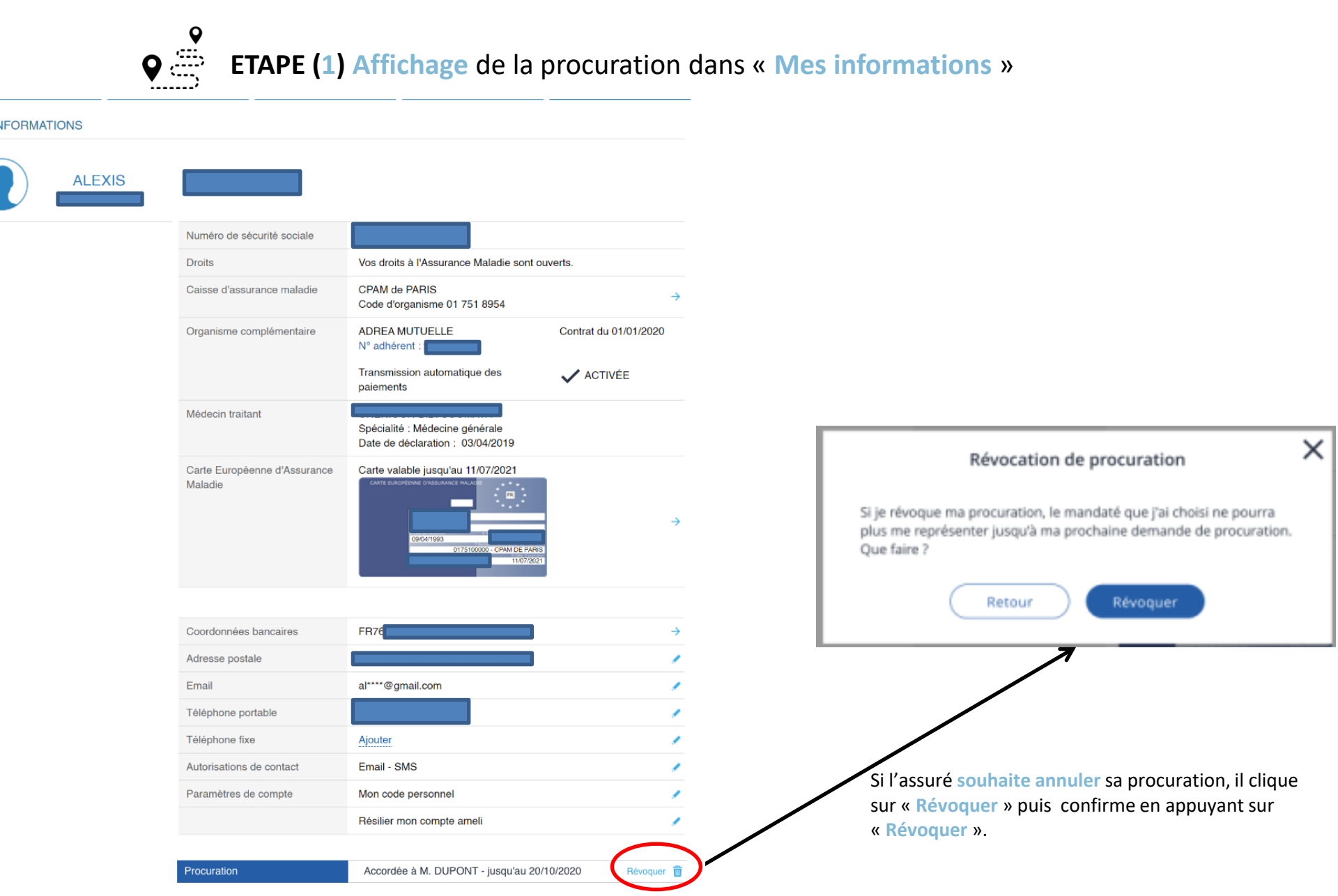

**ETAPE (0)** Affichage de la procuration depuis « mes démarche »

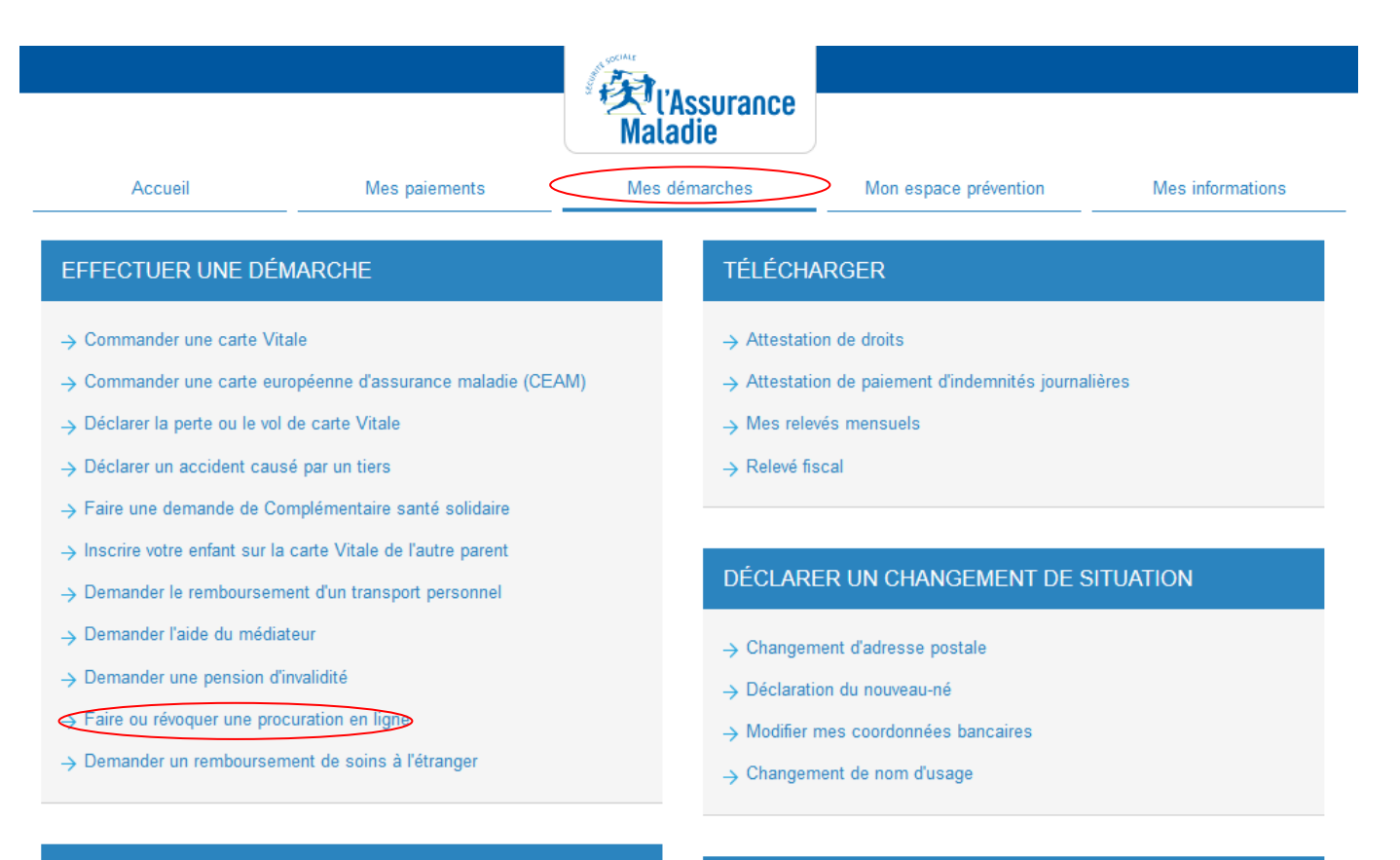

#### SUIVRE MES DÉMARCHES

- $\rightarrow$  Commande de carte Vitale
- → Arrêts de travail
- → Consulter les délais de traitement de ma CPAM

#### ESPACE D'ÉCHANGES

→ Consulter mon espace d'échanges

**ETAPE (1)** Affichage de la procuration depuis « mes démarche »

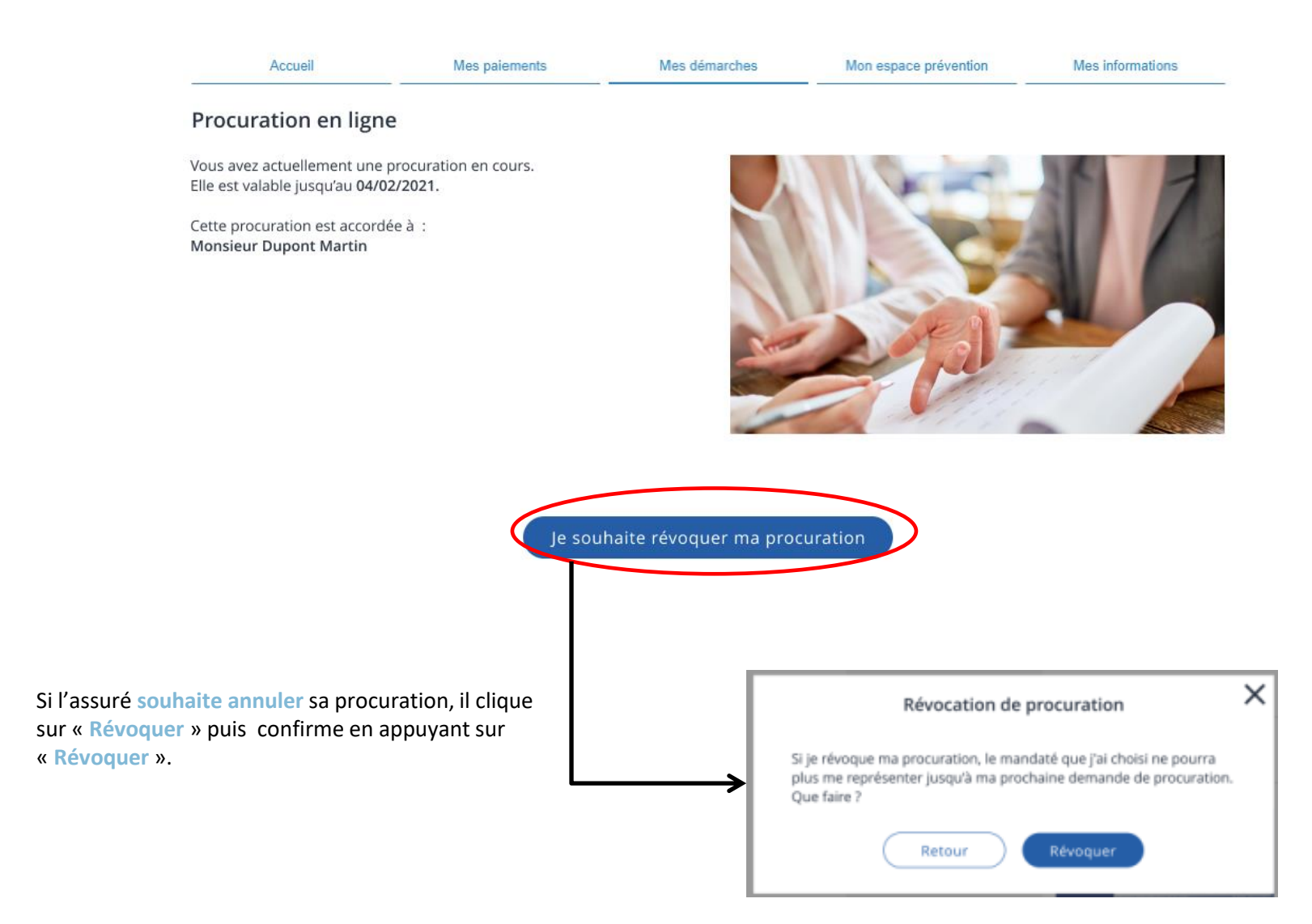